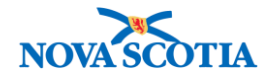

# Supplier

Functions: Search View Supplier Create Supplier Update Supplier

Includes supplier acquisition

### **Business context**

As part of the contract process, the DHW receives supplier information, as well as updates to supplier information. This information is shared with the Bio Depot. An active supplier is a prerequisite for each Panorama Product Delivery Request (PDR). Once a supplier is created in Panorama, the record cannot be deleted, but may be made "Inactive".

### Triggers

- Pre-Go Live activity: Current suppliers must be added to Panorama.
- A new supplier has been contracted.
- A change in supplier information has been received from the DHW.
  - Includes a supplier acquisition
- A supplier is no longer active and must be made "inactive".

### Standard Operating Procedures (SOPs)

• Ordering and Receiving Products from Suppliers or Public Services Procurement Canada (PSPC)

### **Business Roles**

The Supplier process will be performed by the Bio Depot Biological Coordinator or the Admin support staff.

### Panorama Role

All Supplier functions are restricted to users with the Inventory Provincial role.

#### Steps: Search

**Overview Steps**: Inventory Setup>Supplier>Add criteria> Search.

- 1. Click Inventory Setup from the Left Menu, then click the Supplier link.
- 2. The **Search/Add Supplier** screen displays. Enter the search criteria, then click the **Search** button. Suggested search criteria:
  - Supplier Code (short name of business or Vendor/Supplier Number)
  - Supplier Name (formal business name)

Hint: To search for all active suppliers – search with Status Active and no other criteria.

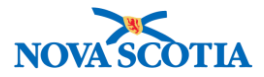

| Recent Work                                         | Supplier                        |                                  |                       |
|-----------------------------------------------------|---------------------------------|----------------------------------|-----------------------|
| <ul> <li>Inventory Replenishment</li> </ul>         | Suppliel                        |                                  |                       |
| Product Requisitions                                | Search / Add Supplier           |                                  |                       |
| Product Delivery Request                            |                                 |                                  |                       |
| ▶ Product Returns To HP                             | Supplier Code:                  | Supplier Name:                   | Supplier Short Name:  |
| <ul> <li>Product Returns To<br/>Supplier</li> </ul> | Supplier Type:                  | Status:                          |                       |
| Product Returns From<br>External                    | Product                         | Active                           |                       |
| Forecast Product Demand                             |                                 |                                  | Search Retrieve Clear |
| Plan Replenishment                                  |                                 |                                  |                       |
| Mass Requisitions                                   | Search Results                  |                                  |                       |
| Inventory Maintenance                               |                                 |                                  |                       |
|                                                     | Row Actions: Update Supplier    | Plan                             | Create New Supplier   |
| Product Lot                                         | Select <u>Name</u> T <u>Sup</u> | plier Short Name Supplier Number | Status Supplier Type  |
| Contract                                            |                                 |                                  |                       |
| Supplier Purchase<br>Requisitions                   |                                 |                                  |                       |
| Supplier                                            |                                 |                                  |                       |
| Catalogue Item                                      |                                 |                                  |                       |

| Search      | Search Results                    |                     |                 |          |               |                     |
|-------------|-----------------------------------|---------------------|-----------------|----------|---------------|---------------------|
| Your search | criteria returned (1) result      | (s).                |                 |          |               |                     |
| Row Actio   | Row Actions: Update Supplier Plan |                     |                 |          |               | Create New Supplier |
| Select      | Name 🔻                            | Supplier Short Name | Supplier Number | •        | <u>Status</u> | Supplier Type       |
|             | MerckCanadaInc                    | Merck               | MerckC          | anadaInc | Active        | Product             |

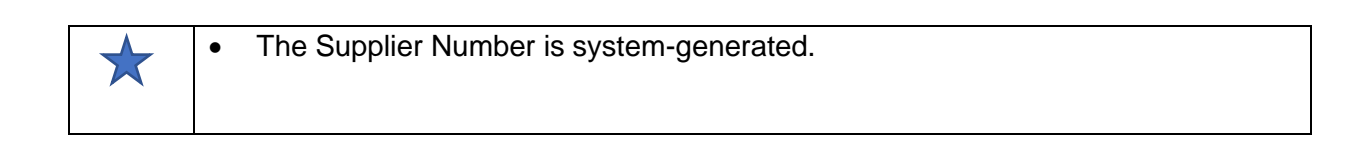

## **Steps: View Supplier**

**Overview Steps**: Search for Supplier>Select Supplier> Click **Update Supplier**> View Supplier information> Click Cancel

- 1. From the search result screen, if the supplier is found, select the checkbox next to **Name**. To view/update detailed supplier information, click the **Update Supplier** button.
- 2. The Maintain Supplier Information screen displays. Review supplier information.

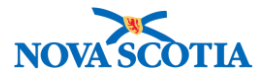

| Supplier                                             |                                            |                                            | ? E                |
|------------------------------------------------------|--------------------------------------------|--------------------------------------------|--------------------|
| Supplier Information was successfully saved.         |                                            |                                            |                    |
| Maintain Supplier Information                        |                                            |                                            |                    |
| * Required field                                     |                                            |                                            |                    |
| Supplier Status:<br>Active                           |                                            |                                            |                    |
| * Supplier Code:                                     | * Effective-from Date:                     | Effective-to Date:                         |                    |
| Supplier1                                            | 2017 / 09 / 14                             | / / 🛄                                      |                    |
| *Name:                                               | Short Name:                                | * Type:                                    |                    |
| Merck Canada Inc.                                    | Merck                                      | Product                                    |                    |
| EDI Capability Code:                                 | Supplier Website:                          | Emergency Contact:                         |                    |
| Previously Known As:                                 |                                            |                                            |                    |
| Comment:                                             |                                            | (4000 characters rem                       | aining)            |
|                                                      |                                            |                                            | Add                |
| Date Comments                                        |                                            |                                            | Recorded<br>By     |
| 2017 OctThe key contact asked that his of1014, 2017. | colleague Tim Smith be contacted at 418-44 | 4-7777 for any issues between October 10 - | Parsons,<br>Cheryl |

# 3. To view a supplier's address, scroll to the bottom of the page, select the **Type** checkbox, and click the **Update Address** button. The **Address Id** is a system generated number.

| Add/Vi   | ew Supplier    | Address(es)                      |                  |             |                   |                 |
|----------|----------------|----------------------------------|------------------|-------------|-------------------|-----------------|
| Row Acti | ons: Update Ad | dress Delete Address Print Label |                  |             |                   | Add New Address |
| Select   | Address Id     | Туре                             | <u>Street</u>    | <u>City</u> | Province <b>T</b> | Default Address |
|          | 47             | Legal Address                    | Mississauga Road | Mississauga | Ontario           | ✓               |
|          | 48             | Pay-to/business office           | Mississauga Road | Mississauga | Ontario           | $\checkmark$    |
|          | 49             | Ship-from/return-to              | Mississauga Road | Mississauga | Ontario           | $\checkmark$    |
| Total:   | 🖪 🗲 Pag        | ge 1 of 🕨 🗎                      |                  |             |                   | Jump to page:   |

4. To view contact information, scroll to the bottom of the page and click the **Update Contact** button.

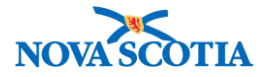

| Add/Vi<br>Row Acti | ons: Update Con<br>Label: | Contact(s)             |       |               |                | Add New Contact |
|--------------------|---------------------------|------------------------|-------|---------------|----------------|-----------------|
| Select             | Address Id                | Address Type           | Title | Name 🔻        | Phone Number 🔻 | Default Contact |
|                    | 1945                      | Legal Address          | -     | Merck Vaccine | 514-428-8600   | ✓               |
|                    | 1946                      | Pay-to/business office | -     | Merck Vaccine | 514-428-8600   | ✓               |
|                    | 1947                      | Ship-from/return-to    | -     | Merck Vaccine | 514-428-8600   | ✓               |
| Total:             | M 🛃 Pag                   | ge 1 of 🕨 🗎            |       |               |                | Jump to page:   |
|                    |                           |                        |       |               |                |                 |
|                    |                           |                        |       |               |                |                 |
|                    |                           |                        |       |               |                | Save Cancel     |

5. When the review is complete, click the **Cancel** button in the bottom right hand corner of the screen.

Steps: Create Supplier

**Overview Steps**: Search > Click Create New Supplier > Add information > Save

- 1. Complete a search to ensure the supplier is not already in the system.
- 2. Click the **Create New Supplier** button in the Supplier Search Results section.

| Supplier                                   |                                              | ? E                   |
|--------------------------------------------|----------------------------------------------|-----------------------|
| Search / Add Supplier                      |                                              |                       |
| Supplier Code:                             | Supplier Name:                               | Supplier Short Name:  |
|                                            | BestVaccineCompany                           |                       |
| Supplier Type:                             | Status:                                      |                       |
| Product                                    | Active                                       |                       |
|                                            |                                              | Search Retrieve Clear |
| Search Results                             |                                              |                       |
| Your search criteria returned 0 results, p | lease modify your criteria and search again. |                       |
| Row Actions: Update Supplier P             | lan                                          | Create New Supplier   |

3. The Maintain Supplier Information screen displays.

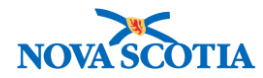

| Supplier                                                                                                    |                                                                                                    | <ul> <li>(?)</li> </ul>                                                           |
|----------------------------------------------------------------------------------------------------|----------------------------------------------------------------------------------------------------|-----------------------------------------------------------------------------------|
| Supplier Information was successfully saved.                                                                                                    |                                                                                                    |                                                                                   |
| Maintain Supplier Information                                                                                                    |                                                                                                    |                                                                                   |
| <ul> <li>* Required field</li> <li>Supplier Status:</li> <li>Active</li> <li>* Supplier Code:</li> <li>Supplier1</li> <li>* Name:</li> <li>D</li> <li>Merck Canada Inc.</li> <li>EDI Capability Code:</li> <li>G</li> </ul> | * Effective-from Date:<br>2017 / 09 / 14<br>yyyy mr dd<br>Short Name E<br>Merck<br>Supplier Website: H | Effective-to Date: C<br>yyyy dd<br>* Type: F<br>Product C<br>Emergency Contact: 1 |
| Previously Known As:                                                                                                    |                                                                                                    | (4000 characters remaining )<br>Add<br>By                                         |

- 4. Enter the Supplier information.
  - Fields:
    - A. Supplier Code
    - Short Business name. When creating a PDR this number will be referenced and followed by the Supplier Name. If a Supplier/Vendor number is not assigned, add the short name.
    - B. Effective From date (auto-populates with today's date)
    - An earlier date may be added
    - C. Effective-to-date (if known)
    - D. Supplier Name Formal Business Name on the contract. Long name no spaces
    - E. Supplier Short Name: DO NOT USE
    - F. Type Select Product
    - G. EDI Capability Code: DO NOT USE
    - H. Supplier website: DO NOT USE
    - I. Previously Known as: Historical Only if the supplier name has changed or the supplier has been acquired add the original name in this field.
    - J. Emergency Contact: DO NOT USE
    - K. Comments (up to 4000 characters)
    - Begin each comment with "Title\_". Title examples Contract Amendment. After adding a comment, click the Add button. Saving alone will not add the comment. Comments cannot be deleted.

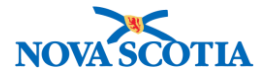

5. Click the Add New Address button to add supplier addresses.

| Add/Viev   | v Supplier Address(es)                                   |        |               |          |                 |
|------------|----------------------------------------------------------|--------|---------------|----------|-----------------|
| Row Action | S: Update Address Delete Address<br>Label: 📀 Print Label | ]      |               |          | Add New Address |
| Select     | Address Id Type                                          | Street | ▼ <u>City</u> | Province | Default Address |
| Total:     | Page 1 of                                                |        |               |          | Jump to page:   |

- 6. The system expands the address detail section.
  - There are three types of addresses:
    - o Legal Address
    - o Pay to/Business Office
    - Ship From/Return To
  - At least one address must be added for each type of address.
  - At least one address must be assigned the default address for each type by checking the **Default** checkbox.
  - The address may be the same for all three types.
- 7. Enter the information, then click the Save Address button.

| Default                |                             |                             |               |                |                     |           |
|------------------------|-----------------------------|-----------------------------|---------------|----------------|---------------------|-----------|
| * Address Type:        | ✓ Legal Ad                  | dress                       |               |                |                     |           |
| * Country:             | Ship-fror                   | n/return-to                 |               | 0              |                     |           |
| Address:               |                             | 16711                       | Trans Canada  | ı F            | Highway ᅌ           | 0         |
|                        | Unit No.                    | Street No.                  | * Street Name | Sti            | reet Type Street    | Direction |
|                        |                             |                             |               |                |                     |           |
|                        | P.O. Box                    | STN                         | RPO           | Rural Route    | 1                   |           |
| * City                 | Kirkland                    |                             | * Provir      | nce/Territory: | Quebec              | 0         |
| * Postal Code:         | H9R 4P8                     |                             |               |                |                     |           |
| * Effective Date From: | 2017 <sup>/</sup><br>yyyy n | 09 <sup>/</sup> 14<br>nm dd | <b></b>       | То:            | yyyy mm d           | d         |
| Comments:              |                             |                             |               |                |                     |           |
|                        |                             |                             |               |                |                     |           |
|                        |                             |                             |               |                |                     |           |
| Crea                   | ated By                     | Created Date/Tir            | ne Las        | t Updated By   | Last Updated Date/  | Time      |
| Pars                   | ons, Cheryi                 | 2017 Sep 14 20.3            |               | sons, Cheryi   | 2017 Sep 14 20.31 P |           |
| Supplier Site Code:    |                             |                             |               |                |                     |           |
|                        |                             |                             |               |                |                     |           |

address type.

9. Click the Add New Contact button. The screen will expand.

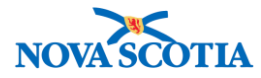

| Add/View Supplier Contact(s)                                   |                               |                                   |
|----------------------------------------------------------------|-------------------------------|-----------------------------------|
| Row Actions: Update Contact Delete Cont<br>Label:  Print Label | tact                          | Add New Contact                   |
| Select <u>Address Id</u> T <u>Address Type</u>                 | Title Title                   | Phone Number      Default Contact |
| Total: Page 1 of                                               |                               | Jump to page:                     |
|                                                                |                               |                                   |
| Deaffin                                                        |                               |                                   |
|                                                                | * First Name:                 | A Last Name:                      |
| Suffix:                                                        | Contact Title:                | Default Contact:                  |
|                                                                |                               |                                   |
| Contact Address:                                               | City:                         | Postal Code:                      |
|                                                                |                               |                                   |
| Province:                                                      | Country:                      | E-mail:                           |
| <b>O</b>                                                       | \$                            |                                   |
| * Phone:                                                       | Mobile Phone:                 | Fax:                              |
| International                                                  | International                 | International                     |
| ( 418 ) 444 6666 ext.                                          | ()                            |                                   |
| Comments:                                                      |                               |                                   |
|                                                                |                               |                                   |
| Created By Created                                             | Date/Time Last Updated I<br>- | By Last Updated Date/Time<br>-    |
|                                                                |                               | Save Contact Cancel               |

- 10. Add the information, then click the **Save Contact** button. A contact is required for each address type. Repeat these steps to add contacts for each address. The contact name may be the same for all three types of addresses.
- 11. Click the **Save** button at the bottom of the screen to save the supplier. The system displays a success confirmation message.

#### Steps: Update Supplier

**Overview Steps**: Search > Select supplier > Click "Update Supplier" button > Update information > Click "Save" button

- 1. Complete a supplier search.
- 2. Select the checkbox next to the desired supplier name.
- 3. Click the **Update Supplier** button.

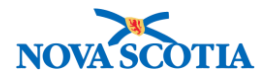

| Your search | criteria returned (1) result | (s).                |                 |               |                     |
|-------------|------------------------------|---------------------|-----------------|---------------|---------------------|
| Row Actio   | ns: Update Supplier          | Plan                |                 |               | Create New Supplier |
| Select      | Name                         | Supplier Short Name | Supplier Number | <u>Status</u> | Supplier Type       |
|             | MerckCanadaInc               | -                   | Merck           | Active        | Product             |

- 4. The Maintain Supplier Information screen displays. Make updates to the information
- 5. To add a comment, add the information in the Comments field. Supplier comments can contain up to 4000 characters.
  - After adding a comment, click the **Add** button. Saving alone will not add the comment.
  - **Comment History**: When comments are added, they become part of the history. Each comment includes the date it was entered, as well as the name of the user who entered it. Comments cannot be deleted.

| 4 | Supplier Acquisition                                                                                                    |
|---|----------------------------------------------------------------------------------------------------|
| × | <ul> <li>If the supplier's name has changed, or the supplier has been acquired by a new company, add the original supplier's name in the "Previously Known as" field. Describe the update in the <b>Comments</b> field.</li> <li><b>Note</b>: The corresponding contract will reflect the new name; the contract history will not.</li> </ul> |

1. Click the **Save** button.